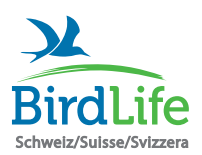

## Action « Oiseaux de nos jardins »

Instructions pour la transmission via l'application « Guide des oiseaux de BirdLife Suisse »

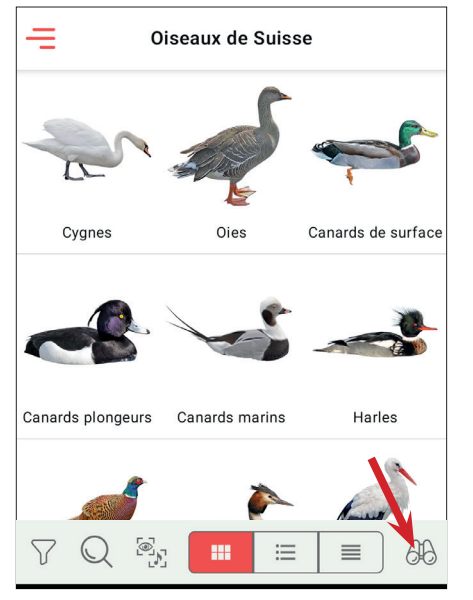

**Etape 1** Ouvrez l'app et allez à la page des listes d'observation (symbole des jumelles).

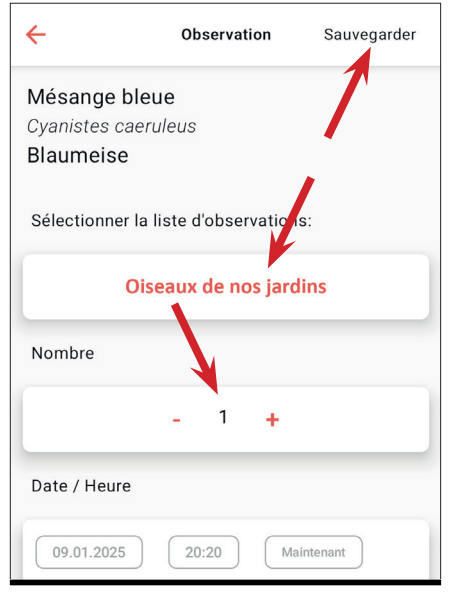

**Etape 4** Indiquez le nombre d'individus observés, sélectionnez la bonne liste d'observation et cliquez sur « Sauvegarder ».

Pour ajouter d'autres espèces, répétez les opérations à partir de l'étape 3.

Pour modifier le nombre d'individus observés, suivez les instructions à partir de l'étape 5.

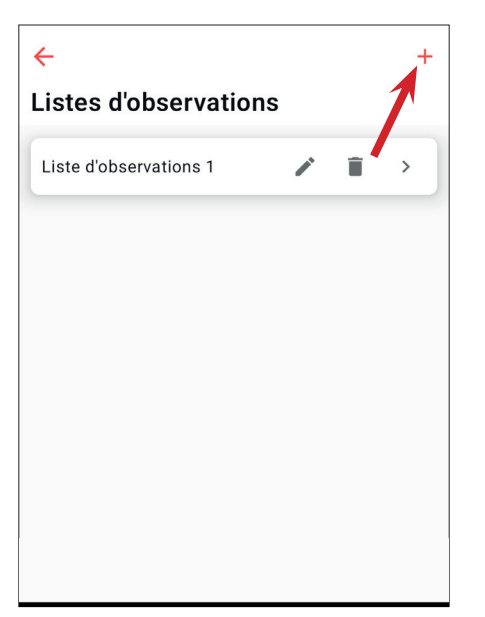

**Etape 2** Créez une nouvelle liste d'observation (cliquez sur « + ») et donnez lui un nom (p. ex. « Oiseaux de nos jardins »).

| ÷                      |   |   | + |  |  |
|------------------------|---|---|---|--|--|
| Listes d'observations  |   |   |   |  |  |
| Oiseaux en hiver       |   | Î | > |  |  |
| Oiseaux de nos jardins | / | Ĩ | > |  |  |

**Etape 5** Lorsque vous avez ajouté toutes les espèces, allez sur la page d'accueil et, depuis là, vers l'aperçu des listes d'observation (symbole des jumelles).

Cliquez sur la liste souhaitée pour la visualiser.

| ÷        | Oiseaux de nos jardins             |           |  |
|----------|------------------------------------|-----------|--|
| Q R      | echercher                          |           |  |
|          | A-Z                                | Date      |  |
| 1        | Rougegorge far<br>09.01.2025 20:20 | nilier >  |  |
| X        | Moineau domes                      | stique >  |  |
| Ŕ        | Moineau frique                     | *         |  |
| 1        | Mésange charb<br>09.01.2025 20:22  | onnière > |  |
| Nouvelle | Másanga blaua<br>saisie            | *         |  |

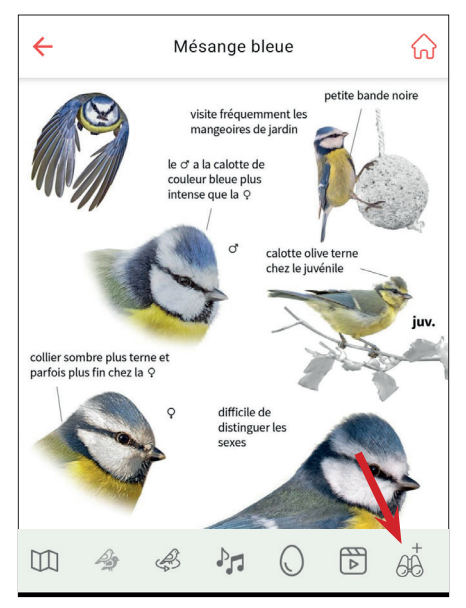

**Etape 3** Retournez à la page d'accueil et cherchez l'espèce observée :

- via l'aperçu des familles
- via la fonction de recherche (symbole de la loupe)
- via l'aide à la détermination (symbole de l'entonnoir)

Ajoutez l'espèce à la liste (symbole des jumelles avec le +).

**Etape 6** Controllez la liste. En cliquant sur une espèce, vous pouvez adapter le nombre d'individus observés.

Pour effacer une espèce de la liste, glissez-la vers l'extérieur vers la gauche.

Pour ajouter une espèce, cliquez sur « Nouvelle saisie ».

**Etape 7** Cliquez sur le symbole d'export et choisissez « Oiseaux de nos jardins/en hiver ».

Vous devrez peut-être mettre à jour l'application pour rendre cette option disponible !

Remplissez ensuite les champs sur le site d'observation et ses environs, avant de transmettre la liste.